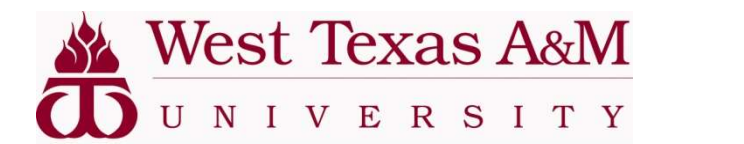

Waitlisting

## **Buff Advisor Faculty View**

## To view course availability:

- 1) Click on 'My Buff' from WT's homepage: <u>www.wtamu.edu</u> and log in.
- 2) Click on 'Buff Advisor'

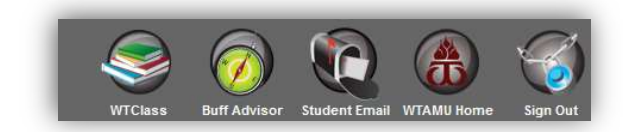

3) Next click on the 'Search for Classes' option

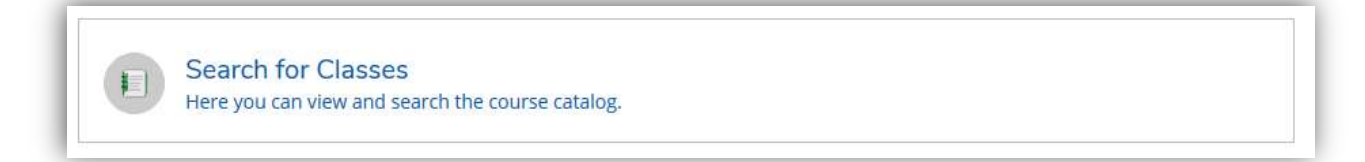

4) Select the correct term, course, and section, and then click 'Search'.

| Catalog Advanced Cearch                                                                                                    |                                             |                                                |
|----------------------------------------------------------------------------------------------------|---------------------------------------------|------------------------------------------------|
| Catalog Advanced Search                                                                                                    | Meeting Start Date                          | Meeting End Date                               |
| 2021 Spring Semester                                                                                                    | <ul> <li>✓ M/d/yyyy</li> </ul>              | M/d/yyyy                                       |
| Courses And Sections                                                                                                    |                                             |                                                |
| MGT - Management                                                                                                    | 3330                                        | Section                                        |
| Subject                                                                                                    | ✓ Course number                             | Section                                        |
| Subject                                                                                                    | Course number                               | Section                                        |
| Sunday Monday                                                                                                    | Tuesday                                     | Wednesday                                      |
| Sunday Monday                                                                                                    | Tuesday                                     | Wednesday                                      |
| Sunday     Monday       Thursday     Friday                                                                                           | C Tuesday                                   | Wednesday                                      |
| Sunday     Monday       Thursday     Friday       Location     Friday                                                                 | Uuesday                                     | Uednesday                                      |
| Sunday Monday Friday Friday Select Location                                                                                           | ☐ Tuesday<br>☐ Saturday<br>❤                | U Wednesday                                    |
| Sunday  Thursday  Friday  Location  Select Location  Academic Level                                                                   | C Tuesday                                   | U Wednesday                                    |
| Sunday Monday Thursday Friday Location Select Location Kademic Level Select Academic Level                                            | Tuesday     Seturday     v                  | U Wednesday                                    |
| Sunday Monday Thursday Friday Location Select Location Select Academic Level Time Of Day                                              | Tuesday Saturday Time Starts by             | Wednesday  Time Ends by                        |
| Sunday  Thursday  Thursday  Friday  Location  Select Location  Academic Level  Select Academic Level  Time Of Day  Select Time Of Day | Tuesday Saturday Time Starts by ht:mm AM/PM | Time Ends by http://www.aw/PM                  |
| Sunday Monday Thursday Friday tocation Select Location Academic Level Time Of Day Select Time Of Day Course Type                      | Tuesday Saturday Time Starts by ht:mm AM/PM | Wednesday       Time Ends by       hh:mm AM/PM |

5) Click the 'View Available Sections for ...' to view the various sections and availability.

| Search for Courses and Course Sections<br>< <u>Back to Search for Classes</u> |                                                                                |                                                                         |                                            | Search for courses                                                                                                    | ٩                       |
|-------------------------------------------------------------------------------|--------------------------------------------------------------------------------|-------------------------------------------------------------------------|--------------------------------------------|----------------------------------------------------------------------------------------------------|-------------------------|
| Filter Results                                                                | Advanced Search Selection: MGT-3330<br>Filters Applied: 2021 Spring Semester X |                                                                         |                                            |                                                                                                    |                         |
| Availability                                                                  |                                                                                |                                                                         |                                            |                                                                                                    |                         |
| Open and Waltlisted Sections Open Sections Only                               | MGT-3330 PRIN/MANAGEMEN<br>Analysis of the theory and practice of mana         | NT (3 Credits) agement as related to functions of planning, organizing, | staffing, directing and controlling.       |                                                                                                    | Add Course to Plan      |
| Subjects ^                                                                    | None                                                                           |                                                                         |                                            |                                                                                                    |                         |
| GT - Management (1)                                                           | View Available Sections for MGT-                                               | 3330                                                                    |                                            |                                                                                                    | ^                       |
| Locations ^                                                                   | 2021 Spring Semester                                                           |                                                                         |                                            |                                                                                                    |                         |
| ON CAMPUS (1) WEB-BASED (1)                                                   | MGT-3330-01                                                                    |                                                                         |                                            |                                                                                                    | Add Section to Schedule |
| Terms                                                                         | PRIVMAVAGEMENT                                                                 |                                                                         |                                            | and the second second sec |                         |
| 2021 Spring Semester (1)                                                      | Seats                                                                          | Times                                                                   | Locations                                  | Instructors                                                                                                    |                         |
| Days of Week                                                                  | 0                                                                              | M/W 9:30 AM - 10:45 AM<br>1/11/2021 - 5/6/2021                          | ON CAMPUS, Classroom Center 335<br>Lecture | Howe, D                                                                                                    |                         |
| Monday (1) Tuesday (1) Wednesday (1)                                          | MGT-3330-02 (5)<br>PRIN/MANAGEMENT                                             |                                                                         |                                            |                                                                                                    | Add Section to Schedule |
|                                                                               | Seats                                                                          | Times                                                                   | Locations                                  | Instructors                                                                                                    |                         |
| Time of Day                                                                   | 7                                                                              | M/W 11:00 AM - 12:15 PM<br>1/11/2021 - 5/6/2021                         | ON CAMPUS, Classroom Center 335<br>Lecture | Howe, D                                                                                                    |                         |
| Select time range                                                             |                                                                                |                                                                         |                                            |                                                                                                    |                         |

6) To see additional information, click on the specific course and section.

| MGT-3330-01 PRIN/MANAGE | MENT                                                                                                    |  |  |  |
|-------------------------|----------------------------------------------------------------------------------------------------|--|--|--|
| nstructors              | Howe, D ( <u>dhowe@wtamu.edu</u> )                                                                                                    |  |  |  |
| Meeting Information     | M, W 9:30 AM 10:45 AM<br>1/11/2021 - 3/6/2021<br>ON CAMPUS, Classroom Center 335 (Lecture)                                                                                      |  |  |  |
| Dates                   | 1/11/2021 - 5/6/2021                                                                                                    |  |  |  |
|                         | ① This section is full.                                                                                                    |  |  |  |
| eats Available          | 0 of 40 Total                                                                                                    |  |  |  |
| Waitlisted              | 0                                                                                                    |  |  |  |
| Iredits                 | 3                                                                                                    |  |  |  |
| Grading                 | Graded                                                                                                    |  |  |  |
| Requisites              | None                                                                                                    |  |  |  |
| Course Description      | Analysis of the theory and practice of management as related to functions of planning, organizing,<br>staffing, directing and controlling.                                      |  |  |  |
| Additional Information  | HYFLEX                                                                                                    |  |  |  |
| Additional Course Fees  | Fees listed here are in addition to general tuition and fees charged at registration.<br>Tuition, Business Differential*: \$38.93 per credit<br>* May not apply to all students |  |  |  |
| Books Total             |                                                                                                    |  |  |  |

## To view students that are waitlisted for your course:

1) In Student Planning, click on the 'Faculty' option

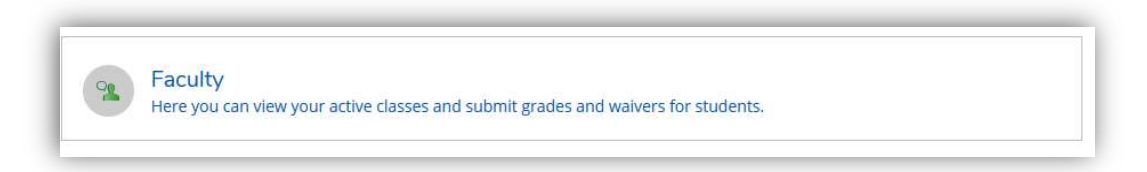

2) The course sections where you are the "Faculty of Record" (assigned in Colleague to you) will be listed. Select the correct course to view.

| 2021 St | mmer 1 Semester              |
|---------|------------------------------|
| Section |                              |
| MGT-4   | 311-70: BUS ETHICS & SOCIETY |
| 2021 Sp | ring Semester                |
| Section |                              |
| MGT-4   | 311-70: BUS ETHICS & SOCIETY |
| 2021 W  | nter Intersession            |
| Section |                              |
| MGT-4   | 311C-C: BUS ETHICS & SOCIETY |

Click on the 'Waitlist' tab to view the students that are waitlisted for that course and section.
 Once the Registrar's office closes the waitlist (review these dates and other important dates on the <u>Academic Calendar</u>), these names will be removed.

| MGT-4311-70: BUS ETHICS & SOCIETY<br>2021 Spring Semester<br>WEB-BASED | cli<br>'Ri |
|------------------------------------------------------------------------|------------|
| 2021 Spring Semester<br>WEB-BASED                                      | 'R         |
| WEB-BASED                                                              | 1          |
|                                                                        | rev        |
| TBD                                                                    | re         |
| 1/11/2021 - 5/6/2021<br>WEB, ONLN Lecture                              | thi        |
| Seats Available 2 of 48                                                | se         |
| Deadline Dates                                                         |            |
| Roster Attendance Grading Permissions Waitlist                         |            |

You can also click on the 'Roster' tab to review students registered for this course and section.